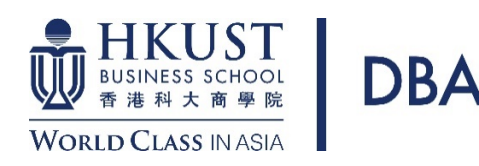

## Guidelines for Completing an Application for HKUST DBA Program

#### **BEFORE filling in the online application:**

- Get relevant application information & documents listed below handy with you.
  - They are required for evaluating your application.
  - All the documents are to be uploaded to the system.
  - There is no need to send paper documents to the University by mail at the application stage.
- Contact two suitable persons to be your referees.
- Make sure you have a valid credit card / WeChat Pay / Alipay account for making online application fee payment.
- Check the deadline for application submission.
- Enable the pop-up function of your browser as there will be pop-up dialogue box.
- Suggest using Microsoft Edge / Mozilla Firefox / Google Chrome internet browser.

#### A. Information and Documents to Gather

#### 1. Identify Document

- Hong Kong applicants: Hong Kong ID card
- Mainland applicants: Mainland ID card / EEP / passport
- Other applicants: Social security card / passport

#### 2. Transcripts and Degree Certificates

- To cover your full tertiary education history
- Latest transcript if the degree program is not yet completed
- Final transcript and degree certificate for a completed program

#### 3. Grading Scale/System

 To show the transcript legends/keys/grading scales; normally found at the back of the transcript or student handbook

#### 4. Proof of English Proficiency

- Only one of the following is needed:
   i. TOEFL/IELTS score report, if available
  - An official letter confirming that your bachelor's degree (or equivalent qualification) was awarded by an institution where the medium of instruction was English
- Not required if your first language is English

#### 5. Past Research Experience (if any)

 You may wish to first prepare your writing of past experience and participation in research projects with a text editor (e.g. notepad) and then copy the content to your application (Section 1.7)

#### 6. Proposed Research Plan

 You may choose to address the question(s) either with the provided textbox(es) in Section 1.8 or upload a file in PDF format in Step 2: Upload Documents.

For more details about the admission requirements and documents required by the Doctor of Business Administration program, please refer to: <u>https://dba.hkust.edu.hk/</u>.

## Once you log into the online application platform to start completing the form:

• you will find instructions on relevant pages

C. About Your Personal Particulars (Section 1.1)

- you may choose to complete sections 1.3 to 1.11 in any order
- do remember to click "Save and Continue" before you proceed to work on the next section
- be sure that you fill in all fields marked with "\*" and upload all the required document(s) marked with "#".

| B. How to Get Help?                                                                                                    |                                                                                                    |
|----------------------------------------------------------------------------------------------------|----------------------------------------------------------------------------------------------------|
| When you required additional assistance, try the following:                                                                           |                                                                                                    |
|                                                                                                    | Current GPA / Average Mark ()<br>(if you have not yet graduated)                                     |
| My Applications   Change Password/ Email   Help   Logoff                                                                              | Look for the "encircled i" for further                                                               |
| Click "Help" at the top right-hand corner of the page.                                                                                |                                                                                                    |
| If trouble still persists, try to enable pop-up messages in your br<br>https://fytgs.hkust.edu.hk/enquiry. To help us understand your | rowser. If it still does not work, write to us at problem, don't forget to send us a screen capture. |
|                                                                                                    |                                                                                                    |

| Name in English *<br>(same as in identity documents)<br>Preferred Name   | CHAN Tai Man<br>Family Name / Surname / Last Name Given Names / Other Names | <ul> <li>Name, date of birth, place of<br/>birth: must tally with<br/>information shown in the</li> </ul> |
|--------------------------------------------------------------------------|-----------------------------------------------------------------------------|----------------------------------------------------------------------------------------------------|
| Name in Chinese (if any)                                                 |                                                                             | identity document or passport.                                                                            |
| Date of Birth (dd/mm/yyyy) *                                             |                                                                             | • For applicants from the                                                                                 |
| Place of Birth *                                                         | Please select 🗸                                                             | Mainland of China, please                                                                                 |
| Gender *                                                                 | ○ Male ○ Female                                                             | provide your name in Chinese                                                                              |
| I.D. Document Number *<br>(please provide at least one of the following) |                                                                             | and your Registered Place of                                                                              |
| Hong Kong I.D. Card Number, if any                                       |                                                                             | Household (戶口所在地).                                                                                        |
| Other I.D. Number and Issuing Country / Region                           | Please select                                                               |                                                                                                    |
| Passport Number and Issuing Country / Region                             | Please select                                                               | Student visa/entry permit                                                                                 |
| Place of Origin *                                                        | Please select                                                               | <ul> <li>In general, you don't need a</li> </ul>                                                          |
|                                                                          | For applicants from The Mainland of China, please indicate:                 | student visa/entry permit if                                                                              |
|                                                                          | Pagistered Dace of Household (日田紀本地) Please select.                         | you have one of the following:                                                                            |
| Need for student visa / entry nermit *                                   |                                                                             | o an HKID card showing A,R                                                                                |
| (Click <u>here</u> for explanation )                                     | study in Hong Kong?                                                         | or U below the date of birth                                                                              |
|                                                                          | Please specify what document you will present instead.                      | 出生日期 Date of Birth                                                                                        |
|                                                                          | Please select 🗸                                                             | 01-01-1968                                                                                                |
|                                                                          | If others, please specify                                                   | ***A7                                                                                                    |
| Local / Non-local                                                        |                                                                             | o a visa under IANG                                                                                       |
|                                                                          |                                                                             | <ul> <li>a dependent visa</li> </ul>                                                                      |
|                                                                          |                                                                             | o a one-way permit                                                                                        |
|                                                                          |                                                                             | <ul> <li>a work permit (for Part-</li> </ul>                                                              |
|                                                                          |                                                                             | time study only)                                                                                          |

### D. About Your Program Choice (Section 1.2)

#### Program Choice

Program Choice Doctor of Business Administration 
Mode of Study: 
Full-Time 
Part-Time

About Your Education Background (Section 1.3) Ε. Please provide your full • Qualification Pursued \* Bachelor Degree × If others, please specify tertiary education history Awarding Institution \* ]9 The Hong Kong University of Scien including programs which had Country / Region Hong Kong SAR, been discontinued. Title of Award \* 🛈 BBA in Economics (e.g. BSc in Biology) Click the magnifying glass for a • Major Area(s) of Study \* Economics list of awarding institutions (e.g. Biology and Business Management) Will the above program be completed before commencing study at HKUST? \* You may submit an application Yes Date / Expected Date of Completion 08 / 2020 (mm/yyyy) • even if you have not yet O No, program will not be completed before commencement of study at HKUST Current Status \* O Attending program Current Year of Study completed your Bachelor's Graduated degree. Pending for Graduation Obiscontinued Check the grading system, • Current GPA / Average Mark 🛈 Highest Score in the Grading Scale of Your Institution which is normally available at (if you have not yet graduated) the back of the transcript. (e.g. for GPA 3 out of 4, 4 is the highest attainable score; for mark of 85%, 100 is the highest attainable score; select "Non-numerical" if your institution only provides alphabetical grades.) Current GPA / Average Mark at the end of Semester / Term A+ 4.3 (e.g. Fall Term 2013) А Final GPA / Average Mark A Highest Score in the Grading Scale of Your Institution (if you have completed the 8+ 3.3 V above program) (e.g. for GPA 3 out of 4, 4 is the highest attainable score; for mark of 85%, 100 is the highest attainable score; select "Non-numerical" if your institution only provides alphabetical grades.) Click "Add More" at the • Final GPA / Average Mark 4 bottom of the page to provide Add More your full tertiary education Save and Continue history.

Please select "Doctor of

**Business Administration**"

•

| F.  | About Your English Language Proficiency (Section 1.4)                                                                                                    |                                                                                  |
|-----|----------------------------------------------------------------------------------------------------|----------------------------------------------------------------------------------|
|     |                                                                                                    |                                                                                  |
| l l | inglish Language Proficiency                                                                                                    | • You may select multiple items                                                  |
| C   | I took TOEFL / IELTS (Academic Module).<br>(Please provide the examination details below and upload the scanned score report(s) in <u>"Step 2 : Upload Documents"</u> .)                                                                                                    | here, as appropriate.                                                            |
| C   | <ul> <li>I plan to take TOEFL / IELTS (Academic Module) and will provide the scores once they are available.<br/>(Please enter the planned examination date by clicking the relevant test below.)</li> </ul>                                                                                              |                                                                                  |
| C   | My degree was awarded / will be awarded by an institution where the medium of instruction was/is English.<br>(Please provide a letter of certification issued by your institution in <u>"Step 2 : Upload Documents</u> " if your institution is not in a country where the official language is English.) | <ul> <li>Click "Save" to lock your<br/>choice(s) before proceeding to</li> </ul> |
| C   | English is my mother tongue.                                                                                                    | enter TOFFL/IFLTS test results                                                   |
|     |                                                                                                    |                                                                                  |
|     |                                                                                                    |                                                                                  |
| IE  | provide / update the test scores / planned exam date, please click the relevant test below:<br>TS (Academic Module) TOEFL-Internet Based TOEFL-Revised Paper-delivered TOEFL-Paper Based Others                                                                                                    |                                                                                  |
|     |                                                                                                    |                                                                                  |
|     |                                                                                                    |                                                                                  |

#### G. About Your Awards and Professional Qualifications (Section 1.5)

| Level of Award                                                       | Please select 🗸           |
|----------------------------------------------------------------------|---------------------------|
|                                                                      | If others, please specify |
| Award Name / Title 🛈                                                 |                           |
| Name of Awarding Body                                                |                           |
| Country / Region                                                     | Please select V           |
| Details of the Award 0<br>(up to 500 characters<br>including spaces) |                           |
| Basis of Award                                                       | Please select             |
| Date / Expected Date of Award<br>(mm/yyyy)                           |                           |
|                                                                      |                           |
|                                                                      |                           |

About Your Work Experience/Internship/Training (Section 1.6)

Η.

- We would be pleased to know about any awards and professional qualifications that you hold.
- Tell us more about the award/professional qualification under "Details of the Award" e.g. how competitive or how prestigious it is.

#### Please indicate the total years Work Experience / Internship / Training • of work experience and total Note: Please list your relevant experience in reverse chronological order. annual compensation (in HK\$) \* Mandatory Fields Total years of work experience (Full-time) \* of the most recent year. Total Annual Compensations (in HK\$) \* You may wish to list work • 1 Type Please select 🗸 experience/internship/training Name of Organization \* if such experience is: Industry \* helpful in assessing your Please select 0 Country / Region \* ~ strength, capacity and Position Held \* Course or Program attended \* suitability for pursuing the Period \* () (dd/mm/yyyy) **v** / v/ v/ v/ program O Full-time O Part-time Currently Employed relevant to your proposed 0 Job Duties / Training Areas (up to 750 characters including spaces) research

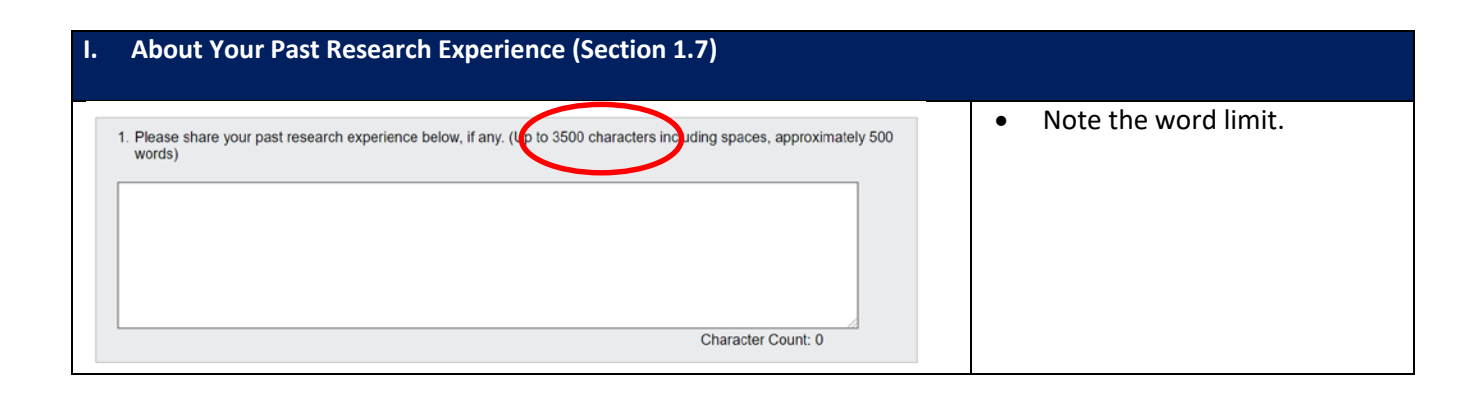

| Area(s) of Researc                                                        | h Interest                                                                                                    | Please indicate your interested                                                              |
|---------------------------------------------------------------------------|----------------------------------------------------------------------------------------------------|----------------------------------------------------------------------------------------------|
| Please specify a prima<br>your research interest<br>area of other schools | ary area of your research interest. For interdisciplinary rese<br>A secondary area could be one of the seven research are<br>n HKUST. | arch, please also specify a secondary area of as of School of Business and Management, or an |
| Primary Area :                                                            | Please select                                                                                                    | don't have any secondary area<br>of research interest at this                                |
| · Secondary Area                                                          | Please select V                                                                                                    |                                                                                              |

| pur Proposed Research Plan will help us to understand your research interest and identify possible supervisor(s).                                                                                                    | • You may choose to address                                                                                                    |
|----------------------------------------------------------------------------------------------------|----------------------------------------------------------------------------------------------------|
| ote: You could address the below question(s) either with the provided textbox(es) or upload a file in PDF format in <u>Step 2 : pload Documents</u> . For textbox(es), we strongly advise that you complete your writing with a text editor (e.g. notepad) and en paste the text in the fields below. | provided textbox(es) or uplo                                                                                                    |
| * Mandatory Fields                                                                                                    | Upload Documents.                                                                                                    |
| <ol> <li>Please briefly describe your possible research topic(s). The description should include the general field of the research<br/>and the specific research questions(s Up to 3500 characters including spaces, approximately 500 words)</li> </ol>                                              | 6 Proposed Research Plan                                                                                                    |
| Character Count: 0                                                                                                    | <ul> <li>Please key in the below<br/>message in the textbox(es) i<br/>you choose to upload a file:<br/>"To upload a PDF file."</li> </ul> |
| 2. Please briefly describe your research plan (if any). The description should include detailed aims and objectives; and<br>the possible research methodology or engrated. Up to 300 observative including spaces approximately 50 works.                                                             | Note the word limit                                                                                                    |
| the possible research methodology of approach top to occordinate and using spaces, approximately occordinately                                                                                                    |                                                                                                    |
|                                                                                                    |                                                                                                    |
|                                                                                                    |                                                                                                    |
|                                                                                                    |                                                                                                    |

| L. | About Your Extracurric                                                          | ular Activities/Volunteer Work (Section 1.9)                                |                                                            |  |  |  |  |
|----|---------------------------------------------------------------------------------|-----------------------------------------------------------------------------|------------------------------------------------------------|--|--|--|--|
| E  | Extracurricular Activities / Volunteer Work   • You may wish to list            |                                                                             |                                                            |  |  |  |  |
| 1  | Туре                                                                            | Please select                                                               | extracurricular                                            |  |  |  |  |
|    | Name of Organization                                                            |                                                                             | activities/volunteer work if                               |  |  |  |  |
|    | Nature of Business<br>(e.g. promoting environmental protection)                 |                                                                             | such activity/work is:                                     |  |  |  |  |
|    | Position Held                                                                   |                                                                             | <ul> <li>helpful in assessing your</li> </ul>              |  |  |  |  |
|    | Participation Period 0<br>(dd/mm/yyyy)                                          | ▼/         -         ▼/         ▼           ○ Full-time         ○ Part-time | strength, capacity and suitability for pursuing the        |  |  |  |  |
|    | Major Responsibilities / engagements<br>(up to 750 characters including spaces) |                                                                             | program                                                    |  |  |  |  |
|    |                                                                                 |                                                                             | <ul> <li>relevant to your proposed<br/>research</li> </ul> |  |  |  |  |

| M. About Your C.V./Additional Information (Section 1.10)                                                                                                    |                      |
|----------------------------------------------------------------------------------------------------|----------------------|
| C.V.                                                                                                    | Note the word limit. |
| A latest C.V. is required to be submitted in this application, please upload the document in Step 2 : Upload Documents.                                                                                                    |                      |
| Additional Information                                                                                                    |                      |
| You may provide further information in support of your application (e.g. availability for interview and supplementary information<br>about your budgetund that you would like the selection committee to take into account. You can input up to 7500 characters<br>(including spaces) be wand/or upload additional documents in "Step 2: Upload Document." |                      |
|                                                                                                    |                      |
|                                                                                                    |                      |
|                                                                                                    |                      |
|                                                                                                    |                      |

# N. About Your References (Section 1.11)

# References

- 1. You should nominate at least two referees who can comment on your academic and professional capabilities, character and capacity for postgraduate study.
- For applicants with extensive work experience, professional referee(s) such as direct supervisor, senior management team member or business partner will be accepted. Friends are not accepted.
- The University will send an email to the referees named below and invite them to complete a reference form online after you have successfully submitted this application.
- If you wish to provide other recommendation letter(s), please upload them as "Additional Documents". Please note that the
  recommendation letter(s) should include the referee's signature, professional title and contact information for verification
  purposes.

|   | Salutation *                                                                                            | ○ Prof ○ Dr ○ Mr ○ Ms ○ Miss ○ Mrs |  |  |  |  |  |
|---|----------------------------------------------------------------------------------------------------|------------------------------------|--|--|--|--|--|
|   | Name of referee in English *                                                                            | Family Name Given Name             |  |  |  |  |  |
|   | Job Title and Position *                                                                                |                                    |  |  |  |  |  |
|   | Organization /<br>Institution and Department *                                                          |                                    |  |  |  |  |  |
|   | Referee's Relationship with You * 🛈                                                                     |                                    |  |  |  |  |  |
|   | Email Address * 🛈                                                                                       |                                    |  |  |  |  |  |
| ľ | Phone Number                                                                                            | Country ( ) Area ( )               |  |  |  |  |  |
| ŀ | Message to referee if any                                                                               |                                    |  |  |  |  |  |
| - | Access to Reference Report * O I waive my right to access the ref O I will not waive my right to access | erence report.                     |  |  |  |  |  |
|   |                                                                                                    |                                    |  |  |  |  |  |
|   |                                                                                                    |                                    |  |  |  |  |  |

- Please seek prior consent from the proposed referees before you put in their names and contact details.
- For applicants with extensive work experience, professional referee(s) such as direct supervisor, senior management team member or business partner will be accepted. Friends are not accepted.
- You can invite your referees for reference report before application submission by clicking "Save and Send Invitation". Invitation(s) will be sent to any newly added referees automatically after this indication.
- If you click "Save and Continue", the University will send email invitations to your referees once you have submitted your application. It is helpful that you keep your referees posted accordingly.

#### O. About Your Uploading Documents

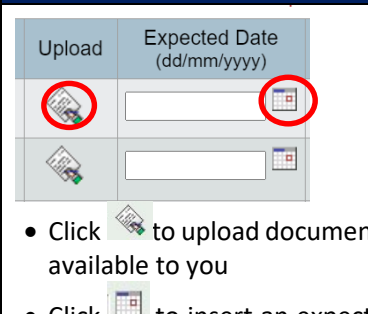

You may upload multiple documents under one document type.

- Maximum size for all file in total: 3.00MB
- Once a document is uploaded, the file name will be shown.
- Click q to review an uploaded document. •
- You may remove an uploaded document by clicking • before the application is submitted.

| • | Click to upload documents currently |   |
|---|-------------------------------------|---|
|   | available to you                    |   |
|   |                                     | ľ |

• Click 🛄 to insert an expected date for documents not yet available.

Expected Date Type of Document Uploaded on Upload File Name уууу) n/yyyy 1 Identity Document # 25/08/202 QH KID Upload test.pdf 11:16:32 33.74 KB) R 2 Official transcript(s) and/or degree 0 certificate(s)

**IMPORTANT**: Do not click both of them!!

| P. About Your Uploading Documents (Continued)                                                                                                    |                                                                                                    |
|----------------------------------------------------------------------------------------------------|----------------------------------------------------------------------------------------------------|
| <ul> <li>Upload Supporting Documents</li> <li>Please note that: <ul> <li>Accepted file types and file size limits as follows:</li> <li>doc, docx, xls, xlsx files should be within 1 MB</li> <li>pdf (encrypted/password protected files are not acceptable) file should be within 1 MB</li> <li>gif, jpg files should be within 500 KB</li> </ul> </li> <li>Your file will be converted to pdf format. Depending on the file type and size, conversion time may vary from seconds to minutes.</li> <li>Document Required : Official transcript(s) and/or degree certificate(s)</li> <li>Choose File No file chosen</li> </ul> <li>Upload</li> | <ul> <li>IMPORTANT</li> <li>As there will be a pop-up dialogue box, it is important that you disable the pop-up blocker of your browser.</li> <li>We suggest uploading your documents using Microsoft Edge, Mozilla Firefox and Google Chrome</li> <li>To keep file within 1MB, you may have to reduce some file size by decreasing the document resolution (i.e. dpi). However, please make sure that the document can still be clearly read.</li> </ul> |

#### Q. About Your Application Fee Payment Application Fee You can settle the application fee by Visa/Master Card, Alipay, Please complete your application fee payment to confirm your application submission. WeChat Pay. An acknowledgement screen will be displayed if your application is submitted with successful payment. Please wait until the screen is displayed before you leave the Online Admission System. • The payment process will take Amount: HK\$ 3.000.00 Payment Method: some time; do not interrupt until By Visa/ Master Card you see either an By Alipay acknowledgement or an error By WeChat Pay screen.

#### R. **About Submitting Your Application** Submit and Pay - Acknowledger You will see an Application No. : 62300000390 ٠ Follow-up Items / Updates Acknowledgement after Your application has been successfully submitted on 30-Aug-2022 12:17. Contact Information ➤ We have successfully debited HK\$ 3,000.00 from your credit card. successfully submitting your Education Background English Language Result The Ref. Invoice No. for your application is AF623000003900025. application. References If you wish to do the following after submitting the application, please click on the related items on the sidebar menu on the left: Supporting Documents Update your contact details View Application • Provide newly available scores / marks • To check the data submitted, you · Resend invitations to referees / add referees (if quota allows) can log in any time and click · Upload additional supporting documents "View Application" Back to Application Summary • A summary of the application(s) you have lodged with us is provided in the Application Summary.

| S. About Your Application Summary                                                                                                    |                         |                              |                                           |                                                   |                                   |                              |
|----------------------------------------------------------------------------------------------------|-------------------------|------------------------------|-------------------------------------------|---------------------------------------------------|-----------------------------------|------------------------------|
| Application No.                                                                                                    | Term                    | Applied Prog                 | gram                                      | Offered Program                                   |                                   | Status                       |
| 62300000390 C Fall/2023-24 Doctor of Bu<br>Time)                                                                                                    |                         | siness Administration (Part- |                                           | •                                                 | Submitted and under consideration |                              |
| <ul> <li>After application submission:</li> <li>Click <pre>Q</pre> to view your application. <li>Click your application number to update contact information or provide information not yet available by application submission.</li> <li>You may check the admission status in the system any time after the application submission.</li> <li>When your offer status changes, you will be notified by email.</li> </li></ul> |                         |                              |                                           |                                                   |                                   |                              |
| If you see the                                                                                                    | e following             | status:                      | It means:                                 |                                                   |                                   |                              |
| Under prepar                                                                                                    | ration                  |                              | Please submit the ap                      | plication by the clo                              | osing date                        |                              |
| Submitted and under<br>considerationYour application is being reviewed by the relevant Department/Program<br>OfficeOffer pending acceptance<br>Deadline: dd-mmm-yyyyAn offer has been issued to you, please accept it online before the deadline<br>                                                                                                    |                         |                              |                                           |                                                   | Department/Program                |                              |
|                                                                                                    |                         |                              |                                           |                                                   | nline before the deadline         |                              |
| Offer accepte                                                                                                    | ed                      |                              | Please send official of                   | locuments to subst                                | antiate you                       | r offer                      |
| Offer confirm<br>program regi                                                                                                    | ned – pendi<br>stration | ng                           | Please watch out for<br>Academic Registry | the invitation for p                              | program reg                       | istration sent to you by the |
| Offer lapsed – failed conditions<br>Deposit refund will be arranged if official documents are submitted to show<br>that you were unable to fulfill the condition(s) for admission. Refund canno<br>be made if you did not take the required test.                                                                                                    |                         |                              |                                           | ts are submitted to show admission. Refund cannot |                                   |                              |

If you have any enquiries on the HKUST Doctor of Business Administration program, please contact us at <u>dba@ust.hk</u> or (852) 2358 8130.